Контрагенты с обособленными подразделениями. Отражение КПП в 1с.

Поскольку обособленные подразделения самостоятельными плательщиками НДС <u>не являются</u>, в счет-фактуре (УПД) по строке 2(б) указывается ИНН головной организации, КПП указывается в отношении обособленного подразделения. КПП зависит от того, где находится подразделение. ВАЖНО верно завести Контрагента в программе 1с.

Когда создаете контрагента, программа следит, чтобы вы не ввели ИНН или КПП с опечаткой. Также она не дает добавить контрагента, если он уже есть в информационной базе. Программа проверяет ИНН и предупреждает, когда обнаруживает, что контрагент с таким ИНН в базе уже имеется.

- 1. Создать Головное подразделение Вид контрагента «Юридическое лицо», ИНН/КПП согласно выписке ЕГРЮЛ.
- 2. Создать Вид контрагента «Обособленное подразделение» => Заполняем: КПП обособленного подразделения; Юридический адрес => адрес Головного подразделения; Фактический адрес => адрес Обособленного подразделения.
- 3. Наименование в программе укажите, что это обособка и её КПП.

| Вид контрагента:                             | Юридическое лицо 🔹                                         | Вид контрагента:                                    | Обособленное подразделение 🔹                                                                                                    |  |  |  |  |  |
|----------------------------------------------|------------------------------------------------------------|-----------------------------------------------------|----------------------------------------------------------------------------------------------------|--|--|--|--|--|
| Наименование для документов:                 | ООО "ЛЕРУА МЕРЛЕН ВОСТОК"                                  | Наименование для документов:                        | ООО "ЛЕРУА МЕРЛЕН ВОСТОК"                                                                                                    |  |  |  |  |  |
| Наименование в программе:                    | ЛЕРУА МЕРЛЕН ВОСТОК ООО_обособка 775145004                 | Наименование в программе:                           | ЛЕРУА МЕРЛЕН ВОСТОК ООО_обособка 775145004                                                                                                    |  |  |  |  |  |
| В группе:                                    | Поставщики с НДС 🔹 🗗                                       | В группе:                                           | Поставщики с НДС 🔹 🗗                                                                                                    |  |  |  |  |  |
| Страна регистрации:                          | Россия 🔹 Ф                                                 | Страна регистрации:                                 | РОССИЯ • Ф                                                                                                    |  |  |  |  |  |
| ИНН:                                         | 5029069967 Заполнить по ИНН                                | Головной контрагент:                                | ЛЕРУА МЕРЛЕН ВОСТОК ООО 🔹 🗗                                                                                                    |  |  |  |  |  |
| кпп:                                         | 775145004 История                                          | ИНН:                                                | 5029069967                                                                                                    |  |  |  |  |  |
| подсказка —>>                                | Возможно, введен КПП обособленного подразделения. Измените | КПП:                                                | 775145004 История                                                                                                    |  |  |  |  |  |
| Код по ОКПО:                                 |                                                            | Код по ОКПО:                                        | <u>Контрагент есть в базе ФНС</u>                                                                                                    |  |  |  |  |  |
| OFPH:                                        | 1035005516105                                              | OFPH:                                               | 1035005516105                                                                                                    |  |  |  |  |  |
| Комментарий:                                 |                                                            | Комментарий:                                        |                                                                                                    |  |  |  |  |  |
| <ul> <li>Основной банковский счет</li> </ul> |                                                            |                                                     |                                                                                                    |  |  |  |  |  |
| Банк: Введите БИК или                        | наименование банка 🝷 🗗                                     | Банк: Введите БИК или                               | наименование банка 🗸 🖉                                                                                                    |  |  |  |  |  |
| Номер счета: Номер счета                     |                                                            |                                                     |                                                                                                    |  |  |  |  |  |
| Адрес и телефон                              |                                                            |                                                     |                                                                                                    |  |  |  |  |  |
| Юридический адрес: <u>141031, М</u>          | осковская обл. г. Мытищи, ш. Осташковское, дом 1           | ✓ Адрес и телефон<br>Юридический адрес: 141031 М    | осковская обл. г. Мытиции на Останиковское, дом 1                                                                                                    |  |  |  |  |  |
| История                                      | ♥ Показать на карте                                        | История                                             | Осказать на карте     Осказать на карте     Осказать на |  |  |  |  |  |
| 🗌 Фактический адрес совпада                  | ет с юридическим адресом                                   | П Фактический аврес соввалает с юридическим авресом |                                                                                                    |  |  |  |  |  |
| Фактический адрес: 108841, Мо                | <u>осква г. г Троицк. Калужское шоссе, км 42-й, д. 8</u>   | Фактический адрес: 108841. Мо                       | осква г. г Троицк. Калужское шоссе, км 42-й, д. 8                                                                                                    |  |  |  |  |  |
| ▼ Показать                                   | на карте                                                   |                                                     |                                                                                                    |  |  |  |  |  |

## КПП Поставщика в книге покупок

**Вариант** 1: Оплату произвели в головное подразделение, а закрывающие документы получили от обособленного подразделения.

Как отличить?: читаем счет-фактуру (УПД), по строке 2(б) «КПП»; по строке 3 «Грузоотправитель и его адрес».

- Списание с расчетного счета на Головного Контрагента.

- Отразить поступление <u>Товаров</u> от «Головного Контрагента» => Грузоотправитель и грузополучатель => Другой => Выбрать Обособленное подразделение.

- При поступлении товаров и услуг не отражается поле «Грузоотправитель и грузополучатель» =>

- Отразить поступление от «Головного Контрагента» => Зарегистрировать Счет-фактуру (УПД) => Открыть реквизиты Счет-фактуры (УПД) => выбрать нужный КПП.

- Сформировать ОСВ (анализ субконто) проверить проводки.

|                    |                                          |                                |                            |                                                                                                    |                                              |                           | / · · · · · · · · · · · · · · · · · · · |  |  |  |
|--------------------|------------------------------------------|--------------------------------|----------------------------|----------------------------------------------------------------------------------------------------|----------------------------------------------|---------------------------|-----------------------------------------|--|--|--|
| Vинсерсальный      | Cuan daumma Na 086/2022-0023804          | 22 07 2022                     | (1)                        |                                                                                                    | Сокращенное наименование на русском<br>языке | ООО "ЛЕРУА МЕРЛЕН ВОСТОК" | ["                                      |  |  |  |
| передатоциий       | Cuer-waktypa Jug                         | OT22.07.2022                   | (1)                        |                                                                                                    | ГРН и дата внесения в ЕГРЮЛ записи,          | 1035005516105             |                                         |  |  |  |
| документ           | Исправление №                            | от –                           | (1a)                       |                                                                                                    | содержащей указанные сведения                | 18.06.2003                |                                         |  |  |  |
|                    |                                          |                                |                            |                                                                                                    | Сведения об учете в н                        | алоговом органе           |                                         |  |  |  |
|                    | Продавец                                 | ООО «ЛЕРУА МЕРЛЕН ВО           | OCTOK»                     |                                                                                                    | ИНН юридического лица                        | 5029069967                |                                         |  |  |  |
|                    | Адрес                                    | 141031 Московская област       | ь, Мытищинский р-он г. Мы  | гищи, Осташковское ш., д. 1                                                                                     | КПП юридического лица                        | 502901001                 | 2                                       |  |  |  |
| Статус: 1          | ИНН/КПП продавца                         | 5029069967/775145004           | КПП отличается             |                                                                                                    | (26)                                         |                           |                                         |  |  |  |
|                    | Грузоотправитель и его адрес             | ООО «ЛЕРУА МЕРЛЕН ВО           | ОСТОК», 108841 г. Москва,  | г. Троицк Калужское шоссе, 42км.,                                                                               | 8 адрес отличается                           | ter,                      | (3)                                     |  |  |  |
| 1 - счет-фактура и | Грузополучатель и его адрес              | ООО Вомашка                    | ", 108840, г. М            | осква, вн. тер. г. городской округ Тр                                                                           | оицк, г. Троицк, ул. Академика Черенков      | а, д. 6, этаж/офис 3/8    | (4)                                     |  |  |  |
| документ (акт)     |                                          |                                |                            |                                                                                                    |                                              |                           |                                         |  |  |  |
| 2 - передаточный   | К платежно-расчетному документу          | №                              |                            |                                                                                                    |                                              |                           | (5)                                     |  |  |  |
| документ (акт)     | Документ об отгрузке                     | № п/п 1-3 №086/2022-00238      | 804 or 22.07.2022          |                                                                                                    |                                              | (                         | (5a)                                    |  |  |  |
|                    | Покупатель                               | ооо " Ромашка                  | 1                          |                                                                                                    |                                              |                           | (6)                                     |  |  |  |
|                    |                                          |                                |                            |                                                                                                    |                                              |                           |                                         |  |  |  |
|                    | Адрес                                    | 108840, г. Москва, вн. тер. г. | городской округ Троицк, г. | Гроицк, ул. Академика Черенкова,                                                                                | д. 6, этаж/офис 3/8                          | (                         | (6a)                                    |  |  |  |
|                    | ИНН/КПП покупателя                       | (66)                           |                            |                                                                                                    |                                              |                           |                                         |  |  |  |
|                    | Валюта: наименование, код                | российский рубль, 643 (7)      |                            |                                                                                                    |                                              |                           |                                         |  |  |  |
|                    | Идентификатор государственного контракта | договора (соглашения) (при н   | аличии):                   |                                                                                                    |                                              |                           | (8)                                     |  |  |  |
|                    |                                          |                                |                            | the second second second second second second second second second second second second second second second se |                                              |                           |                                         |  |  |  |

| +                                                                                    | $\rightarrow$                                                    | ★ Поступлен                            | ние товар             | ов: Накладная                        | 🗲 → ★ Поступление товаров: Накладная, УПД 0000-000168 от 27.07.2022 0:00:00 |                 |                |                                               |                     |                               |                        |                  |                                 |                                  |
|--------------------------------------------------------------------------------------|------------------------------------------------------------------|----------------------------------------|-----------------------|--------------------------------------|-----------------------------------------------------------------------------|-----------------|----------------|-----------------------------------------------|---------------------|-------------------------------|------------------------|------------------|---------------------------------|----------------------------------|
| Провести и закрыть Записать Провести 🕰 🕒 Печать + Создать на основании + 🛃 🖉 📇 ЭДО + |                                                                  |                                        |                       |                                      |                                                                             |                 |                |                                               |                     |                               |                        |                  |                                 |                                  |
| Накладная, УПД №: 086-2022-0023804 от: 27.07.2022 📾 Оригинал: 🗌 получен              |                                                                  |                                        |                       |                                      |                                                                             |                 |                |                                               |                     |                               |                        |                  |                                 |                                  |
| Номе                                                                                 | Номер: 0000-000168 от: 27.07.2022 0:00:00 🗎 📪 Организация: ООО < |                                        |                       |                                      |                                                                             |                 |                |                                               |                     |                               |                        |                  |                                 |                                  |
| Конт                                                                                 | рагент:                                                          | ЛЕРУА МЕР                              | ЛЕН ВОСТОК            | 000                                  |                                                                             | • 🕒 ? Гол       | повной ко      | онтрагент                                     |                     |                               | - c                    | Ģ                |                                 |                                  |
|                                                                                      |                                                                  |                                        |                       |                                      |                                                                             |                 |                |                                               |                     |                               |                        |                  |                                 |                                  |
| Счет                                                                                 |                                                                  |                                        |                       |                                      |                                                                             |                 |                |                                               |                     |                               |                        |                  |                                 |                                  |
|                                                                                      | сть расх                                                         | ожления                                |                       |                                      |                                                                             |                 | H              | ЛС в сумме                                    | -pytoniony lan      |                               |                        |                  |                                 |                                  |
| До                                                                                   | бавить                                                           | Подбор и                               | 1зменить              | ↑ ↓                                  | 💼 🗏 д                                                                       | обавить по штри | іхкоду         | <u>, , , , , , , , , , , , , , , , , , , </u> |                     |                               |                        |                  |                                 |                                  |
| N                                                                                    | Н                                                                | Іоменклатура                           |                       |                                      | Коли                                                                        | чество          | Грузоот        | правитель и                                   |                     | иатель                        | пх                     | % НДС            | НДС                             |                                  |
|                                                                                      | 1                                                                | 1                                      |                       | 1000                                 |                                                                             | 4,000           | рузополуч      | натель:                                       | 000                 |                               |                        | 20%              |                                 |                                  |
|                                                                                      | 2                                                                |                                        |                       | •                                    |                                                                             | 4,000           | )              | 0                                             | Другой:             |                               | - C                    | 20%              |                                 |                                  |
|                                                                                      |                                                                  |                                        |                       |                                      |                                                                             |                 | Грузоотпра     | витель:                                       | ЛЕРУА МЕРЛ          | EH BOCTOK OOO                 |                        |                  |                                 |                                  |
|                                                                                      |                                                                  |                                        |                       |                                      |                                                                             |                 | _              | •                                             | Другой: ЛЕР         | УА МЕРЛЕН ВОСТ                | 0 · 0                  |                  |                                 |                                  |
|                                                                                      |                                                                  |                                        |                       |                                      |                                                                             |                 |                |                                               |                     | ЕРУА МЕРЛЕН В                 | осток ооо_             | обособка         | 775145004                       |                                  |
|                                                                                      |                                                                  |                                        |                       |                                      |                                                                             |                 |                |                                               | I                   | ІЕРУА МЕРЛЕН ВО               | DCTOK OOO              |                  |                                 |                                  |
|                                                                                      |                                                                  |                                        |                       |                                      |                                                                             |                 |                |                                               | KH                  |                               | ОК                     |                  | I                               |                                  |
| Покупа                                                                               | тель                                                             | 000 ""                                 |                       |                                      |                                                                             |                 |                |                                               |                     |                               |                        | _                |                                 |                                  |
| Иденти<br>Покупк                                                                     | фикацион<br>а за перио                                           | ный номер и код прич<br>од с01.07.2022 | чины постановн<br>2по | ки на учет налогоплате<br>31.07.2022 | ельщика-покуп                                                               | ателя 000       | 0000000/772601 | 1001                                          |                     |                               |                        |                  |                                 |                                  |
|                                                                                      |                                                                  |                                        |                       |                                      |                                                                             |                 |                |                                               |                     |                               |                        |                  |                                 |                                  |
|                                                                                      |                                                                  |                                        | Номери                |                                      | Номер и                                                                     |                 | Лата           |                                               |                     |                               |                        |                  | Стоимость<br>покупок по         | Сумма НДС по                     |
|                                                                                      | Код                                                              | Номер и дата                           | дата                  | Номер и дата                         | дата исправ-<br>ления                                                       | Номер и дата    | принятия       |                                               |                     | Сведения о по<br>(комиссионер | среднике<br>е, агенте) | Наиме-           | счету-фактуре,<br>разница стои- | разница суммы                    |
| N≌<br>⊓/⊓                                                                            | вида<br>опера-                                                   | счета-фактуры                          | ления                 | корректировочного<br>счета-фактуры   | корректиро-<br>вочного                                                      | подтвержда-     | товаров        | Наименование<br>продавца                      | ИНН/КПП<br>продавца |                               |                        | нование<br>и код | мости по корре-<br>ктировочному | ктировочному                     |
|                                                                                      | ции                                                              |                                        | фактуры               | продавца                             | счета-<br>фактуры                                                           | уплату налога   | имущес-        |                                               |                     |                               |                        | валюты           | счету-фактуре<br>(включая НДС)  | принимаемая к<br>вычету в рублях |
|                                                                                      |                                                                  |                                        |                       |                                      | продавца                                                                    |                 |                |                                               |                     | наименование<br>посредника    | посредника             |                  | в валюте<br>счета-фактуры       | и копейках                       |

12

13

14

4 641,00

Bcero

15

773,50

773,50

11

<u>3</u> 086-2022-0023804 от 27.07.2022

4

5

6

7

8

27.07.2022

9

000 "ЛЕРУА МЕРЛЕН ВОСТОК" 10

5029069967/ 775145004

1

2

1 01

| 🗲 → 📩 Счет-фактура полученный на поступление 086-2022-0023804 от 27.07.2022 * |                                                                                |  |  |  |  |  |  |  |
|-------------------------------------------------------------------------------|--------------------------------------------------------------------------------|--|--|--|--|--|--|--|
| Записать и закрыт                                                             | ъ Записать 🗛 🔒 Печать - Создать на основании - 🔃 🖉 🖶 ЭДО -                     |  |  |  |  |  |  |  |
| Счет-фактура №:                                                               | 086-2022-0023804 от: 27.07.2022 🗎 💷 🖸 Оригинал                                 |  |  |  |  |  |  |  |
| Получен:                                                                      | 27.07.2022 0:00:00 🗎 🗹 Отразить вычет НДС в книге покупок датой получения ?    |  |  |  |  |  |  |  |
| Организация:                                                                  | □     ▼     000 .                                                              |  |  |  |  |  |  |  |
| Контрагент:                                                                   | ЛЕРУА МЕРЛЕН ВОСТОК ООО 🛛 🖓 🖓 🥵 🥵 🥵 🖓 🖉 🖓                                      |  |  |  |  |  |  |  |
| Документы-основания:                                                          | Поступление (акт. накладная. УПД) КПП поставщика : □ ×                         |  |  |  |  |  |  |  |
| Договор:                                                                      | ДОГОВОР КЛИЕНТСКОГО СЧЕТА КПП: 775145004                                       |  |  |  |  |  |  |  |
| Сумма:                                                                        | 4 641,00 руб. НДС (в т. 775145004 (ЛЕРУА МЕРЛЕН ВОСТОК ООО_обособка 775145004) |  |  |  |  |  |  |  |
| Код вида операции:                                                            | 01 Получение товаров (997150001 (ЛЕРУА МЕРЛЕН ВОСТОК ООО)                      |  |  |  |  |  |  |  |
| Способ получения:                                                             | • На бумажном носителе ОВ эл ОК Отмена                                         |  |  |  |  |  |  |  |
| Состояние ЭДО:                                                                | Пригласить ЛЕРУА МЕРЛЕН ВОСТОК ООО к обмену электронными документами в 1С-ЭДО  |  |  |  |  |  |  |  |

В качестве примера использовали ООО «ЛЕРУА МЕРЛЕН ВОСТОК». Обратим внимание на сведения, содержащиеся в ЕГРЮЛ и заключенный договор с поставщиком, а также заполнение контрагента в 1с.

По данные ЕГРЮЛ у юридического лица КПП 502901001. ООО «ЛЕРУА МЕРЛЕН ВОСТОК» является крупнейшим налогоплатильщиком и ему присвоен второй КПП 997150001. При создании контрагента в программе 1с => Заполнить по ИНН => автоматически будет создано: Вид контрагента «Юридическое лицо» с КПП 502901001.

В договоре КПП 99715001, в платежных поручениях на оплату КПП 99715001, списание с расчетного счета КПП 99715001.И поскольку КПП 502901001 в документах (оплатах) используется очень редко (у нас практические никогда), при создании Головного контрагента не будет считаться ошибкой КПП 99715001.

Обращаем внимание на справочник создании «Контрагента», заводим верно и вносим правки (с подсказками и личными проверками на сайте ИФНС)

| Сокращенное наименование на русском                          | ООО "ЛЕРУА МЕРЛЕН ВОСТОК"                 |          | Вид контрагента:             | Юридическое лицо            |
|--------------------------------------------------------------|-------------------------------------------|----------|------------------------------|-----------------------------|
| языке<br>ГРН и дата внесения в ЕГРЮЛ записи,                 | 1035005516105 B ECPIOD                    |          | Наименование для документов: | ООО "ЛЕРУА МЕРЛЕН ВОСТОК"   |
| содержащеи указанные сведения                                |                                           |          | Наименование в программе:    | ЛЕРУА МЕРЛЕН ВОСТОК ООО     |
| ИНН юридического лица                                        | 5029069967                                |          | В группе:                    | Поставщики с НДС            |
| КІШІ юридического лица                                       | 502901001                                 |          | Страна регистрации:          | Россия                      |
| <u>ПРОДАВЕЦ:</u><br>ООО «Леруа Мерлен Восток» В Д            | оговоре                                   |          | ИНН:                         | 5029069967 Заполнить по ИНН |
| Адрес: 141031, Россия, Московская область, М                 | Иытищинский район, г.Мытищи, Осташковское | шоссе, 1 | КПП:                         | 997150001 История           |
| ИНН/КПП 5029069967/997150001                                 |                                           |          |                              | Контрагент есть в базе ФНС  |
| БИК 044525700 в АО «Райффайзенбанк» г. Мо                    | осква                                     |          | Код по ОКПО:                 | 13390132                    |
| Кор/сч 30101810200000000700                                  |                                           |          |                              | 1035005516105               |
| P/c 4070281030000116486                                      |                                           |          | on n.                        | 1035003510103               |
| e-mail: profi.mag153@leroymerlin.ru<br>Телефон: +79060775351 |                                           |          | в программе                  | e 1C                        |
|                                                              |                                           |          |                              |                             |

## Вариант 2: Оплату произвели в обособленное подразделение и документы получили от обособленного подразделения.

- Списание с расчетного счета на Обособленное подразделение.

- Отразить поступление от Обособленного подразделения.

| Записать и закрыть Зап       | исать Заполнить -          | Досье 🔄 1СПАРК Риски -   | - Конверт                      |                            |                                       |   |
|------------------------------|----------------------------|--------------------------|--------------------------------|----------------------------|---------------------------------------|---|
| Вид контрагента:             | Юридическое лицо           | [ <b>*</b> ]             | Вид контрагента:               | Обособленное подразделение | e                                     | • |
| Наименование для документов: | УФПС Г.МОСКВЫ              |                          | ? Наименование для документов: | УФПС г. Москвы             |                                       |   |
| Наименование в программе:    | Почта УФПС Г.МОСКВЫ        | 151                      | ? Наименование в программе:    | УФПС г. Москвы_обособка 77 | 70143001                              |   |
| B rpynne:                    |                            | • C                      | В группе:                      |                            |                                       | Ŀ |
| Страна регистрации:          | РОССИЯ                     | · []                     | Страна регистрации:            | Россия                     |                                       |   |
| NHH:                         | 7724490000                 | Заполнить по ИНН         |                                |                            |                                       |   |
| КПП:                         | 770143001                  | История                  | Головной контрагент:           | ПОЧТА РОССИИ АО            | · · · · · · · · · · · · · · · · · · · | Ľ |
|                              | Возможно, введен КПП обосо | обленного подразделения. | ИHH:                           | 7724490000                 |                                       |   |
|                              | Измените вид контрагента   |                          | KNN:                           | 770143001                  | История                               |   |
| Код по ОКПО:                 |                            |                          |                                | Контозгант есть в базе ФНС |                                       |   |
| 0.001                        |                            |                          |                                | Nonparent cerb b base who  |                                       |   |

| СЧЕТ-ФАКТУРА № то63002333/08100                                                                                                    | 00                                                                                                    | от зо             | июня 2022 г.                              | (1)                  |                      | <u>b E</u>                    | грюл 💳                      |                               | Полное наим               | еновані                          | ие на русском язы                      | ке АКЦ<br>РОС       | ИОНЕРНОЕ О<br>СИИ"      | БЩЕСТВО "ПОЧТА                                                             |
|----------------------------------------------------------------------------------------------------|----------------------------------------------------------------------------------------------------|-------------------|-------------------------------------------|----------------------|----------------------|-------------------------------|-----------------------------|-------------------------------|---------------------------|----------------------------------|----------------------------------------|---------------------|-------------------------|----------------------------------------------------------------------------|
| СПРАВЛЕНИЕ №ОТ(1а)                                                                                                    |                                                                                                    |                   |                                           |                      |                      |                               |                             | ГРН и дата вн<br>содержащей у | несения<br>указани        | я в ЕГРЮЛ записи<br>ные сведения | r, 1197<br>01.10                       | 746000000<br>0.2019 |                         |                                                                            |
| Продавец: АКЦИОНЕРНОЕ ОБШЕСТВО "ПОЧТА РО                                                                                                    | CCNN.                                                                                                    |                   |                                           |                      |                      |                               |                             | 1                             |                           |                                  | Сведения об уче                        | те в налого         | вом органе              |                                                                            |
| Алоес 125252 Москра г ры тер г малиципальный                                                                                                    | округ Хоро                                                                                                    | шевский.          | 3-я Песчаная ул.                          | дом 2А               |                      |                               |                             |                               | ИНН юридич                | еского                           | лица                                   | 7724                | 490000                  |                                                                            |
| ИНН/КПП продавца: 7724490000/770143001 🛛 🖪                                                                                                    |                                                                                                    |                   | КШІ ОТЛІ                                  | ИЧАЕТС               | R                    |                               |                             |                               | КПП юридич                | еского                           | лица                                   | 7714                | 01001                   |                                                                            |
| I рузоотправитель и его адрес:                                                                                                    |                                                                                                    |                   |                                           |                      |                      |                               |                             |                               |                           |                                  |                                        | •                   |                         | (3)                                                                        |
| Грузополучатель и его адрес:                                                                                                    |                                                                                                    |                   |                                           |                      |                      |                               |                             |                               |                           |                                  |                                        |                     |                         |                                                                            |
| К платежно-расчетному документу № - от                                                                                                    |                                                                                                    |                   |                                           |                      |                      |                               |                             |                               |                           |                                  |                                        |                     |                         | (5)                                                                        |
| Документ об отгрузке: № п/п 1 № 081000u00140290 (                                                                                                    | от 30,06,20                                                                                                    | 22                |                                           |                      |                      |                               |                             |                               |                           |                                  |                                        |                     |                         | (5a)                                                                       |
| Покупатель: ОБЩЕСТВО С ОГРАНИЧЕННОЙ ОТВЕ                                                                                                    | TCTBEHHO                                                                                                    | ОСТЬЮ "\          |                                           |                      |                      |                               |                             |                               |                           |                                  |                                        |                     |                         | (6)                                                                        |
| Адрес: 115563 г Москва, Орехово-Борисово Северно                                                                                                    | ер-н, Бор                                                                                                    | исовский          | проезд, д 11 к 2, к                       | в 755                |                      | -                             |                             |                               |                           |                                  |                                        |                     |                         | (6a)                                                                       |
| ИНН/КПП покупателя:                                                                                                    |                                                                                                    |                   |                                           |                      |                      |                               |                             |                               |                           |                                  |                                        |                     |                         | (65)                                                                       |
| Валюта: наименование, код Российский рубль, 643                                                                                                    |                                                                                                    |                   |                                           |                      |                      |                               |                             |                               |                           |                                  |                                        |                     |                         | (7)                                                                        |
| Идентификатор государственного контракта, догово                                                                                                    | ра (соглаш                                                                                                    | ения) (пр         | и наличии):                               |                      |                      |                               |                             |                               |                           |                                  |                                        |                     |                         | (8)                                                                        |
| Договор: 1244537 от 22.04.2022                                                                                                    |                                                                                                    |                   |                                           |                      |                      |                               |                             |                               |                           |                                  |                                        |                     |                         | (9)                                                                        |
| № Наименование товара (описание выполнеиных                                                                                                    | Код вида                                                                                                    |                   | Единица<br>ізмерения                      | Коли-                | Цена (тариф) за      | Стоимость тов<br>(работ, услу | аров В том<br>r), числе     | Налоговая                     | Сумма нало                | na, (                            | Стоимость товаров<br>(работ, услуг).   | С<br>преисхож       | трана<br>дения товара   | Регистрационный номер<br>декларации на товары или<br>регистрационный номер |
| n/n работ, оказанных услуг), имущественного права                                                                                                    | товара                                                                                                    | код               | условное<br>обозначение<br>(национальное) | чество<br>(объем)    | единицу<br>измерения | прав без нало<br>всего        | ных<br>ога- сумма<br>акциза | ставка                        | предъявляем<br>покупателн | 10<br>0<br>1                     | мущественных прав<br>с налогом - всего | цифровой<br>код     | краткое<br>наименование | партни товара,<br>подлежащего<br>прослеживаемости                          |
| 1 18                                                                                                    | 16                                                                                                    | 2                 | 28                                        | 3                    | 4                    | 5                             | 6                           | 7                             | 8                         |                                  | 9                                      | 10                  | 10a                     |                                                                            |
| 1 Абонирование ячейки абонементного                                                                                                    | -                                                                                                    |                   | -                                         |                      |                      | 1 12                          | 23.00 без акциз             | 20%                           | 22                        | 4.60                             | 1 347.60                               |                     |                         | -                                                                          |
| почтового шкафа ОПС 115280 а/я 180                                                                                                    |                                                                                                    |                   |                                           |                      |                      |                               |                             | 1                             | -                         | ,                                | 1011,00                                |                     |                         | _                                                                          |
| Всего к оплате                                                                                                    |                                                                                                    |                   |                                           |                      |                      | 1 12                          | 23,00                       | x                             | 22                        | 4,60                             | 1 347,60                               |                     |                         |                                                                            |
| Акт № 081000u00140290<br>за период с «01» июня п                                                                                                    | от 30<br>о «30                                                                                                    | июн<br>» ию       | ія 2022 г<br>оня 2022                     | г.                   |                      |                               |                             |                               |                           |                                  |                                        |                     |                         |                                                                            |
| Продавец и его адрес: АО "П<br>Хорош                                                                                                    | ОЧТА Р                                                                                                    | РОССИ<br>й, 3-я Г | IИ",125252,<br>Іесчаная ул                | Москва г<br>, дом 2А | , вн. тер. г.        | муници                        | пальный о                   | круг                          |                           |                                  |                                        |                     |                         |                                                                            |
| Исполнитель и его адрес: Округ                                                                                                    | Исполнитель и его адрес: УФПС Г.МОСКВЫ,7724490000 770143001, 25252, Москва г, вн. тер. г. муниципальный<br>округ Хорошевский, 3-я Песчаная ул, дом 2А |                   |                                           |                      |                      |                               |                             |                               |                           |                                  |                                        |                     |                         |                                                                            |
| ОБЩЕСТВО С ОГРАНИЧЕННОЙ ОТВЕТСТВЕННОСТЬЮ ",115563 г Москва,<br>Орехово-Борисово Северное р-н, Борисовский проезд, д 11 к 2, кв 755; Договор (Абонирование ячейки ОПС<br>Заказчик: 115280 а/я 180), №1244537, от 22.04.2022 |                                                                                                    |                   |                                           |                      |                      |                               |                             |                               |                           |                                  |                                        |                     |                         |                                                                            |
| № Наименование работ, усл                                                                                                    | ιуг                                                                                                    | Коли              | чество                                    | Цена                 | Ставка               | андс с                        | умма НДС                    | Суми                          | /a                        |                                  |                                        |                     |                         |                                                                            |
| <ol> <li>Абонирование ячейки абонементного<br/>почтового шкафа ОПС 115280 а/я 180</li> </ol>                                                                                                    | )                                                                                                    |                   |                                           |                      |                      | 20%                           | 224,60                      |                               | 1 347,60                  |                                  |                                        |                     |                         |                                                                            |
|                                                                                                    |                                                                                                    |                   |                                           |                      |                      |                               |                             |                               |                           |                                  |                                        |                     |                         |                                                                            |

Как выглядят документы в 1с если вывести на печать счет-фактуру и акт выполненных работ за поставщика => увидим аналогично заполненные документы => в книгу покупок попали верные данные. При правильно заполнении справочника Контрагента, с признаком Обособленное подразделение, все данные в книге покупок отражаются правильно.

| Счет-фактура № Т063002333/08100 от 30 июня 2022 г.                                    |            |                      |          |                        |                                                                                                    |                |                  | 2022 г.            | Акт № 08     | 31000u0014     | 0290 от                 | 30 ию     | оня 2022 г.      |                   |                                               |      |
|---------------------------------------------------------------------------------------|------------|----------------------|----------|------------------------|----------------------------------------------------------------------------------------------------|----------------|------------------|--------------------|--------------|----------------|-------------------------|-----------|------------------|-------------------|-----------------------------------------------|------|
| Исп                                                                                   | павлені    |                      |          |                        |                                                                                                    |                |                  |                    |              | _              |                         |           |                  |                   |                                               |      |
| Прод                                                                                  | авец:      |                      | AO "ΠΟ   | ЧТА РОССИИ"            |                                                                                                    |                |                  |                    | Manageurage  | УФПС г. Моске  | зы, <mark>ИНН 77</mark> | 2449000   | 0, p/c 405028109 | 00760000701, в    | банке ФИЛИАЛ                                  |      |
| Адре                                                                                  | C:         |                      | 125252,  | I.Москва, вн.тер. г. М | Іуниципальный                                                                                                    | Округ Хорошево | ский, ул 3-Я Пес | чаная, дом 2А      | исполнитель. | "ЦЕНТРАЛЬН     | ЫИ" БАНКА               | ВТБ (П    | АО), БИК 044525  | 5411. к/с 3010181 | 0145250000411                                 |      |
| ИНН/                                                                                  | КПП прод   | авца:                | 7724490  | 000/770143001 -        |                                                                                                    |                |                  |                    |              |                |                         |           |                  | ,                 |                                               |      |
| Грузо                                                                                 | отправите  | ель и его адрес:     |          |                        |                                                                                                    |                |                  |                    |              | 000 ".         | ", ИНН                  | )         | , 115563, Москва | а г, Борисовски   | й проезд, дом № 11, к                         | орпу |
| Грузо                                                                                 | получате:  | пь и его адрес:      |          |                        |                                                                                                    |                |                  |                    | Заказчик:    | 2. квартира 75 | 5. тел.: (498           | 5) 796-06 | -16. p/c         | · •               | з банке ПАО АКБ                               |      |
| К пла                                                                                 | тежно-рас  | счетному документу М | № от     |                        |                                                                                                    |                |                  |                    |              |                | 5MK 044525              | 201 v/c   | 3010181000000    | 000201            |                                               |      |
| Докул                                                                                 | иент об от | трузке               | № п/п 1  | № 081000u00140290 (    | от 30.06.2022 г                                                                                                    |                |                  |                    |              |                | BVIII 044020            | 201, 100  | 00101010000000   | 000201            |                                               |      |
|                                                                                       |            |                      |          |                        |                                                                                                    |                |                  |                    | KI           | НИГА ПОКУП     | ОК                      |           |                  |                   | гистрационный номер<br>спарации на товары или |      |
| Покупа                                                                                | тель       | 000 " "              |          |                        |                                                                                                    |                |                  |                    |              |                |                         |           |                  |                   | трационный номер партии                       |      |
| Идентификационный номер и код причины постановки на учет налогоплательщика-покупателя |            |                      |          |                        |                                                                                                    |                |                  | овара, подлежащего |              |                |                         |           |                  |                   |                                               |      |
| Покупк                                                                                | а за пери  | одс 01.04.202        | 2 по     | 30.06.2022             |                                                                                                    |                |                  |                    |              |                |                         |           |                  |                   | прослеживаемости                              |      |
|                                                                                       |            |                      |          |                        |                                                                                                    |                |                  |                    |              |                |                         |           |                  |                   |                                               | -    |
|                                                                                       |            |                      |          |                        |                                                                                                    |                |                  |                    |              |                |                         |           |                  |                   | 1                                             | -    |
|                                                                                       |            |                      |          |                        |                                                                                                    |                |                  |                    |              |                |                         |           | Стоимость        |                   |                                               | -    |
|                                                                                       |            |                      | Номери   |                        | Номер и                                                                                                    |                | Лата             |                    |              |                |                         |           | покупок по       | сумма пдс по      |                                               | ]    |
|                                                                                       |            |                      | лата     |                        | дата исправ-                                                                                                    | Номер и дата   | принятия         |                    |              | Сведения о по  | среднике                |           | счету-фактуре,   | разница суммы     |                                               |      |
| Nie                                                                                   | Код        | Номер и дата         | исправ-  | Номер и дата           | ления                                                                                                    | документа,     | на учет          |                    |              | (комиссионер   | е, агенте)              | Наиме-    | разница стои-    | НДС по корре-     |                                               |      |
| Nº<br>Nº                                                                              | вида       | счета-фактуры        | ления    | корректировочного      | корректиро-                                                                                                    | подтвержда-    | товаров          | Наименование       |              |                |                         | нование   | мости по корре-  | ктировочному      |                                               |      |
| 11/11                                                                                 | onepa-     | продавца             | счета-   | счета-фактуры          | BONHOLO                                                                                                    | ющего          | (работ, услуг),  | продавца           | продавца     |                |                         | и код     | сиотифактира     | счету-фактуре,    |                                               |      |
|                                                                                       | ции        |                      | фактуры  | продавца               | фактуры                                                                                                    | уплату налога  | имущес-          |                    |              |                |                         | Baliloibi | (включая НЛС)    | принимаемая к     |                                               |      |
|                                                                                       |            |                      | продавца |                        | продавца                                                                                                    |                | твенных прав     |                    |              | наименование   | инн/кпп                 |           | в валюте         | вычету в рублях   |                                               |      |
|                                                                                       |            |                      |          |                        | and the second second s |                |                  |                    |              | посредника     | посредника              |           | счета-фактуры    | и копейках        |                                               |      |
|                                                                                       |            |                      |          |                        |                                                                                                    |                |                  |                    |              |                |                         |           |                  |                   |                                               |      |
| 1                                                                                     | 2          | 3                    | 4        | 5                      | 6                                                                                                    | 7              | 8                | 9                  | 10           | 11             | 12                      | 13        | 14               | 15                |                                               |      |
| 1                                                                                     | 01         | T063002333/08100     |          |                        |                                                                                                    |                | 30.06.2022       | ΑΟ "ΠΟΥΤΑ          | 7724490000/  |                |                         |           | 1 347,60         | 224,60            |                                               |      |
|                                                                                       |            | от 30.06.2022        |          |                        |                                                                                                    |                |                  | РОССИИ"            | 770143001    |                |                         |           |                  |                   |                                               |      |

## Запись в книге покупок будет выглядеть:

| ИНН / КПП продавца 1                                                                                                    | 130 | 77244900007770143001 |
|----------------------------------------------------------------------------------------------------|-----|----------------------|
| ИНН / КПП посредника (комиссионера, агента,<br>экспедитора, застройщика)                                                                | 140 | /                    |
| Код валюты по ОКВ                                                                                                    | 160 |                      |
| Стоимость покупок по счету-фактуре, разница<br>стоимости по корректировочному счету-фактуре<br>(включая налог), в валюте счета-фактуры  | 170 | 1123                 |
| Сумма налога по счету-фактуре, разница суммы<br>налога по корректировочному счету-фактуре,<br>принимаемая к вычету, в рублях и копейках | 180 | 22460                |

По аналогичному принципу оформляем отгрузки (Выставляем счет-фактуру или УПД) покупателю. Главное верно создать справочник контрагента!